## Step to use Microsoft office online

- 1. Open your browser and navigate to the website: <u>https://www.office.com/</u>
- 2. Click the "Sign In" button as indicated in the screenshot.

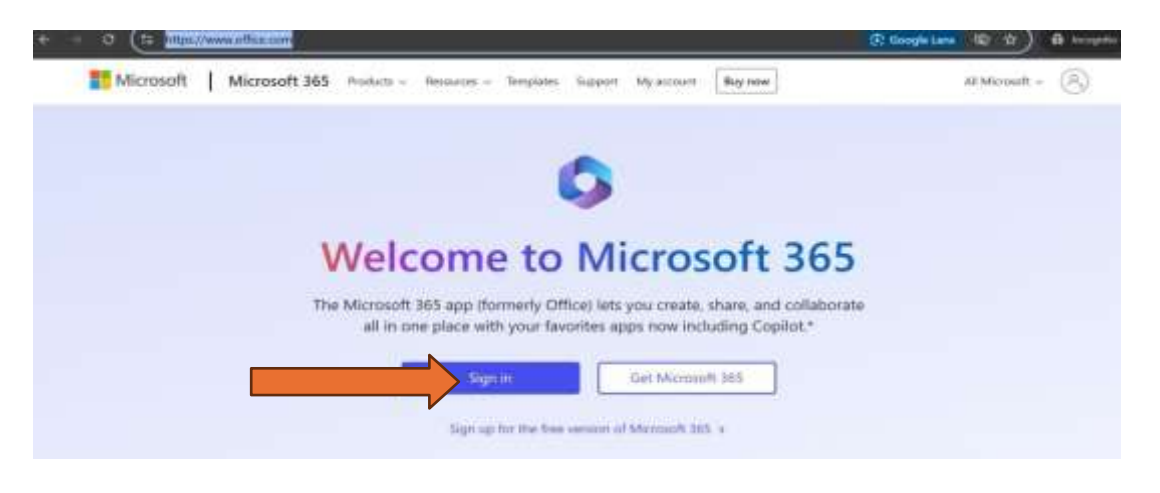

3. Enter your login ID (e.g., username@iitbhu365.onmicrosoft.com) and click "Next."

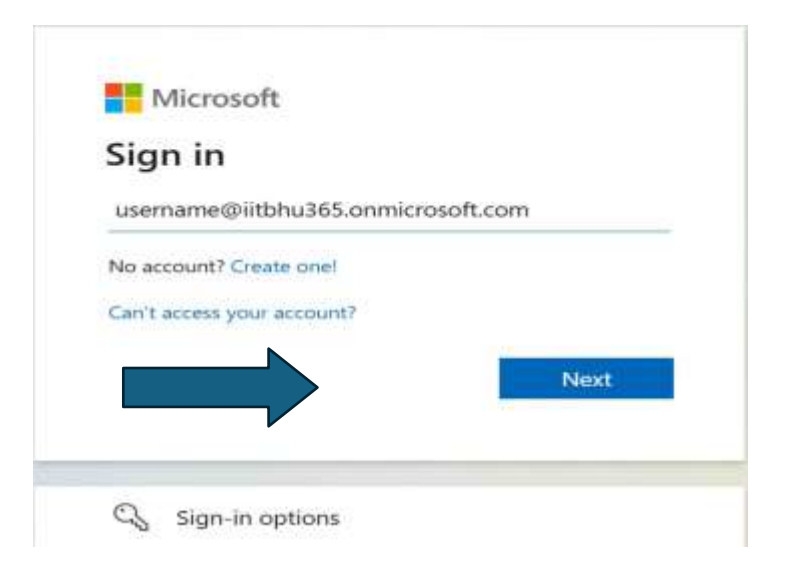

4. Type in your password and click "Sign In."

| 5              |  |
|----------------|--|
| Enter password |  |
|                |  |

5. Once logged in successfully, click on "Apps," as shown in the image below.

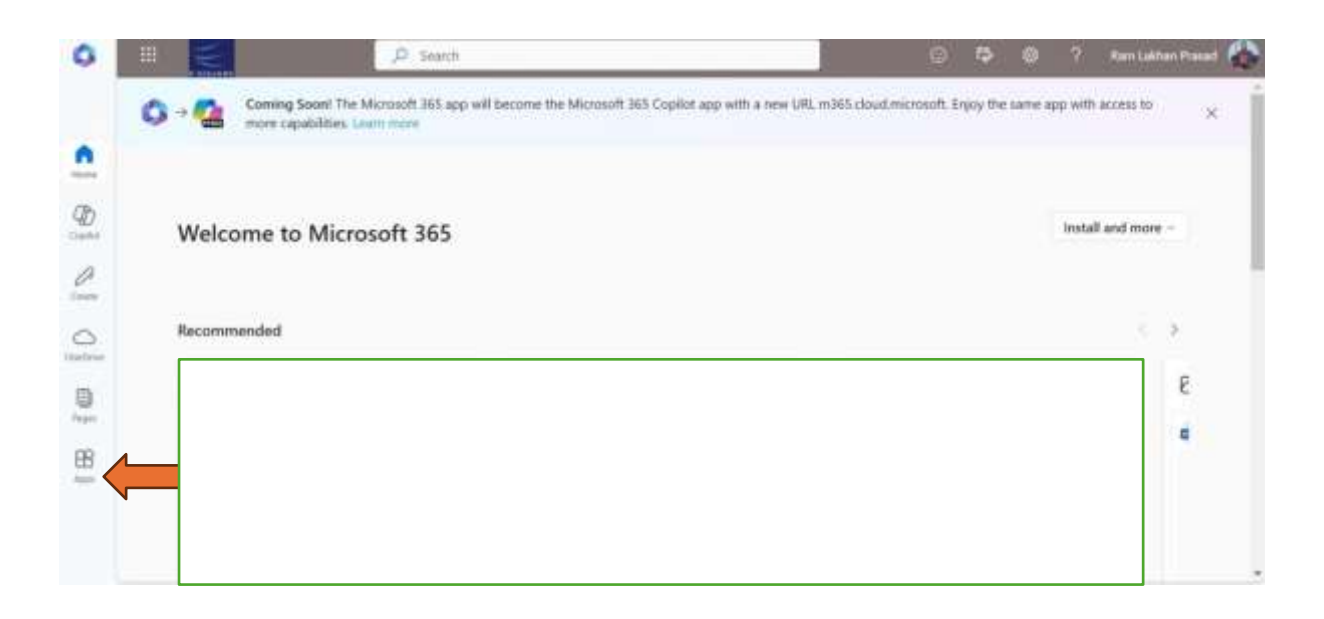

6. By clicking on "Apps," a list of all available apps will appear, and you can access them by selecting the one you need.

| Uhba               | Apps         |      |       |                  |         |          |
|--------------------|--------------|------|-------|------------------|---------|----------|
| Copilot            | <b>Teams</b> | Word | Eccel | ()<br>PowerPoint | Outlook | OneDrive |
|                    |              |      |       |                  |         | All app  |
|                    |              |      |       |                  |         |          |
| Explore by categor | у            |      |       |                  |         |          |

\*\*\*